# Инструкция по настройке телевизора Sony KDL-32V5500

Настройка цифровых каналов на телевизорах Sony на примере модели KDL-32V5500

Шаг №1. Фото пульта от телевизора, на котором будет производиться настройка.

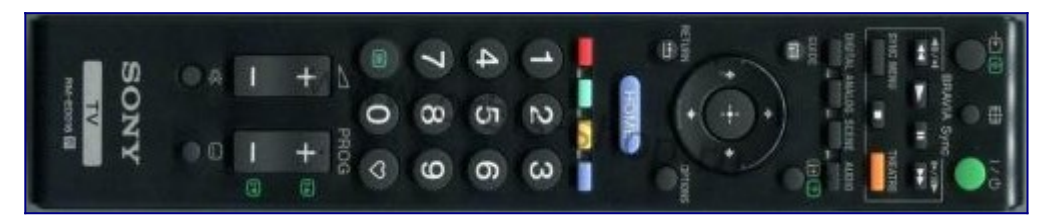

#### Шаг №2. Выбираем язык.

При помощи пульта дистанционного управление (далее ПДУ) кнопками стрелок </>/// выберите язык "Русский".

Нажмите центральную кнопку для перехода на следующую страницу.

| Select language. |           |            |
|------------------|-----------|------------|
| English          | Español   | Български  |
| Nederlands       | 👄 Català  | Suomi      |
| Français         | Português | Oansk      |
| Italiano         | Polski    | Svenska    |
| Deutsch          | Česky     | Norsk      |
| Ο Ελληνικά       | Magyar    | Slovenčina |
| Türkçe           | = Русский | Română     |
|                  |           |            |

#### Шаг №3. Выбираем страну.

При помощи ПДУ кнопками стрелок </>///∨ выберите страну "Россия".

Нажмите центральную кнопку или стрелку вправо > для перехода на следующую страницу.

|   | Выберите страну. |   |
|---|------------------|---|
|   | Ο Ελλάδα         |   |
|   | 🔍 España         |   |
| - | Portugal         |   |
| • | Polska           | • |
|   | Česká Rep.       |   |
|   | Magyarország     |   |
|   | Россия           |   |

#### Шаг №4. Выбираем местоположение.

При помощи ПДУ кнопками стрелок </>/// выберите местоположение "Дом". Нажмите центральную кнопку или стрелку вправо > для перехода на следующую страницу.

| 🖨 Местополож  | ение                     |   |
|---------------|--------------------------|---|
|               | Выберите местоположение. |   |
| •             | Дом<br>• Магазин         | ۲ |
|               |                          |   |
| 🕀 Установка 🌘 | Возврат 🔿 Следующ.       |   |

### Шаг №5. Начинаем автонастройку.

На экране появится сообщение "Начать Автонастройку?"

Нажмите на ПДУ центральную кнопку или стрелку вправо > для начала автонастройки.

|  | Начать Автонастройку? |   |
|--|-----------------------|---|
|  |                       | , |
|  | Начать                |   |
|  | Пропуск               |   |

#### Шаг №6. Выбираем тип подключения.

При помощи ПДУ кнопками стрелок // выберите тип подключения ТВ "Кабель". Нажмите центральную кнопку или стрелку вправо> для перехода на следующую страницу.

|               | Выберите        | тип подключения ТВ. |  |
|---------------|-----------------|---------------------|--|
| •             |                 | эфир<br>Кабель      |  |
|               |                 |                     |  |
| Установка Воз | врат 🔿 Следующ. |                     |  |

### Шаг №7. Настраиваем КТВ.

При помощи ПДУ кнопками стрелок </≻/∧/∨ выбираем следующие значения:

- Тип сканирования Быстрое сканирование
- Частота → 274000 MHz
- Код доступа к сети → Авто
- Тип каналов Все станции

При помощи ПДУ перейдите на кнопку "Начать", затем нажмите центральную кнопку или стрелку вправо > для перехода на следующую страницу.

|   | Тип сканирования   | Быстрое сканирова | ние |   |
|---|--------------------|-------------------|-----|---|
|   | Частота            | 274000            | MHz |   |
|   | Код доступа к сети | Авто              |     |   |
| • | Тип каналов        | Все станции       |     | , |
|   |                    | Начать            |     |   |

### Шаг №8. Настраиваем КТВ.

Далее телевизор производит поиск цифровых телеканалов

|   | Число найденных станций: | θ |   |
|---|--------------------------|---|---|
| • | Идет поиск<br>28%        |   | • |
|   |                          |   |   |

## Шаг №9. Смотрим КТВ.

Цифровое телевидение настроено!

Для просмотра списка каналов нажмите кнопку "home" и кнопками стрелок </>/// выберите вкладку "Цифровое ТВ".

Рядом с номером телеканала можно увидеть его название и идущую в этот момент программу.

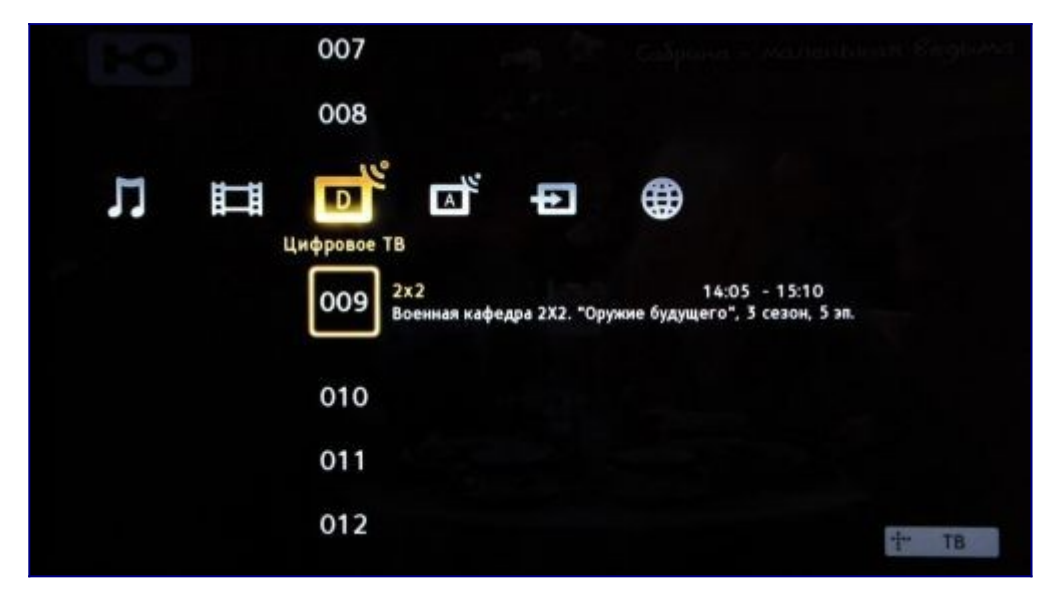